- Go to the iNaturalist website
- 2. Make an account using your school gmail account
- 3. Verify your email on your gmail

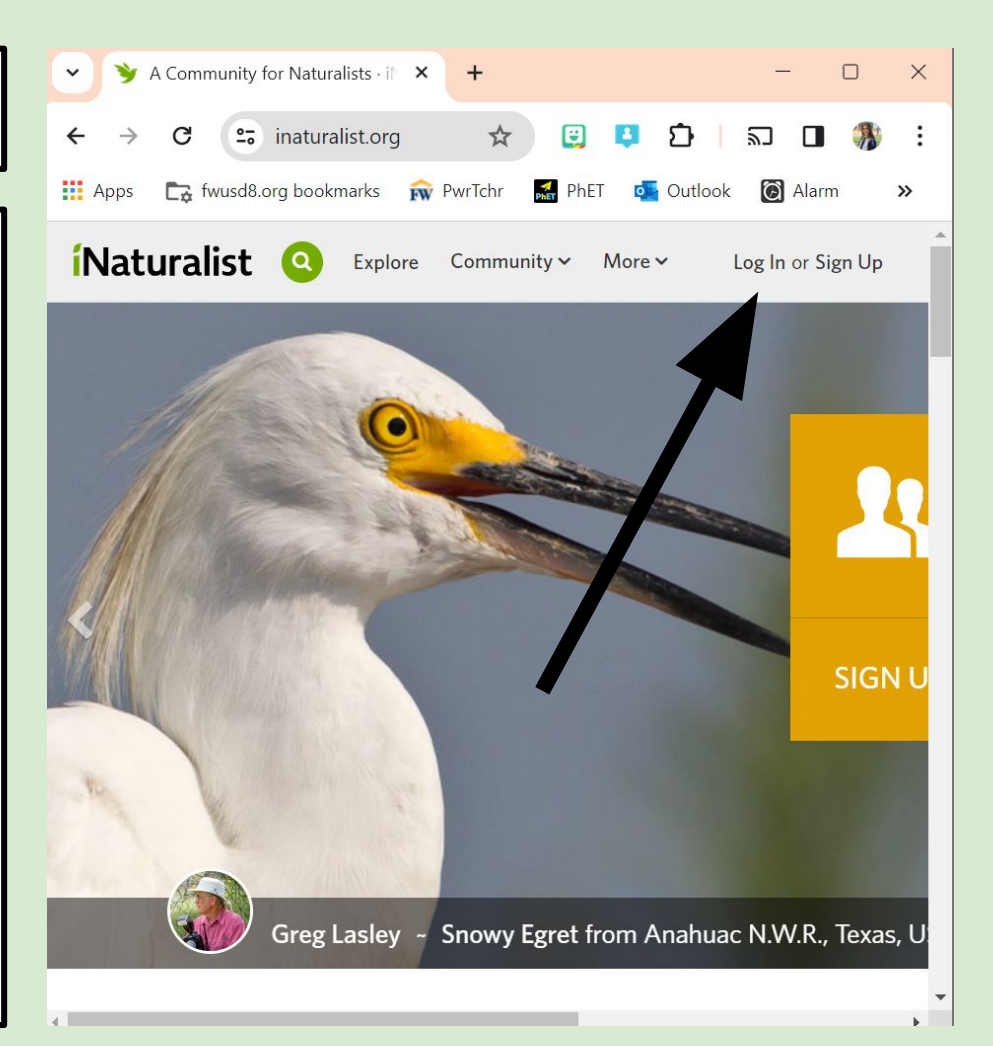

- Go to the "Community" tab
- 2. Click on "Projects"
- 3. Search for "FWHS"
- 4. Join the project!

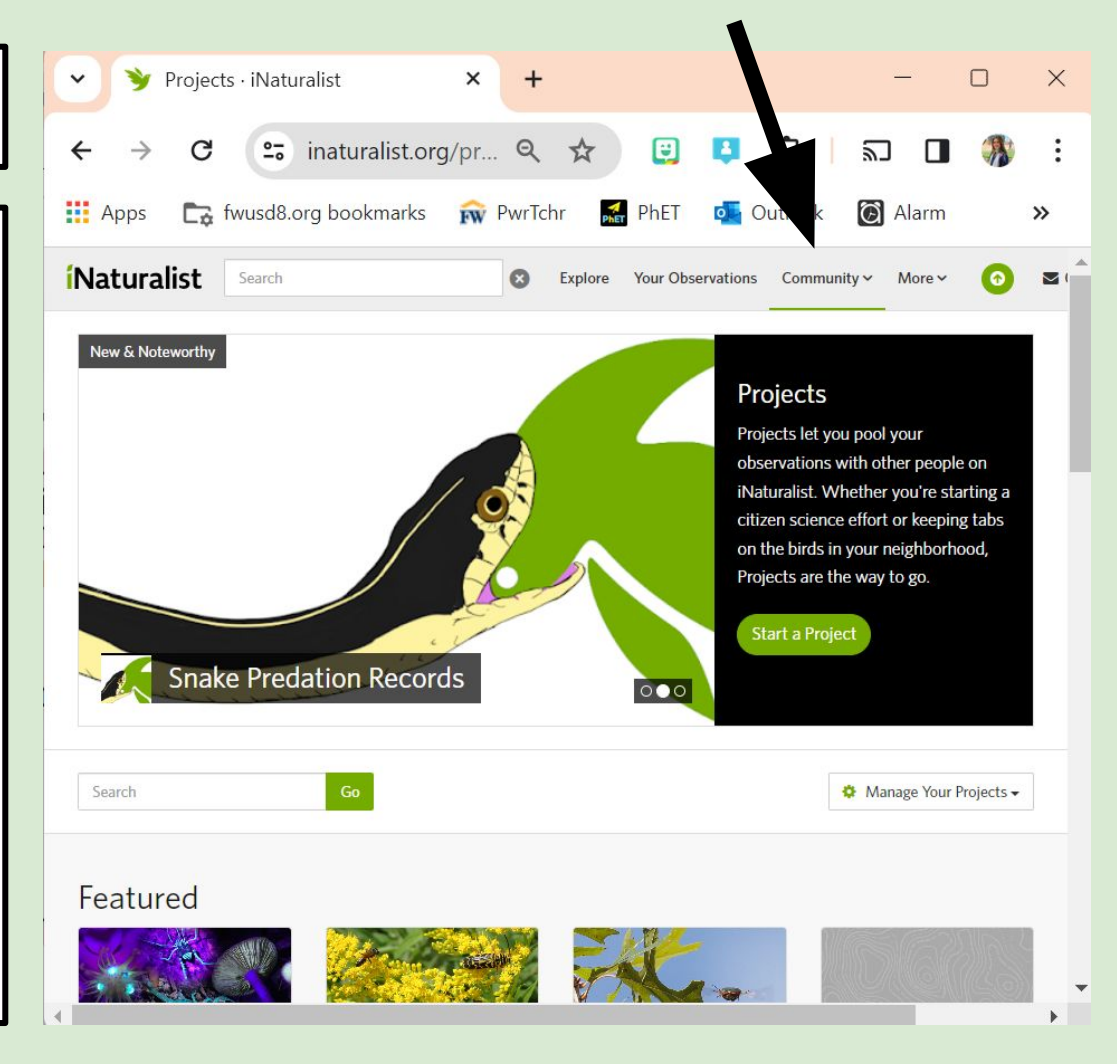

- 1. Download the Seek app
- 2. Log in to this account using your iNaturalist login

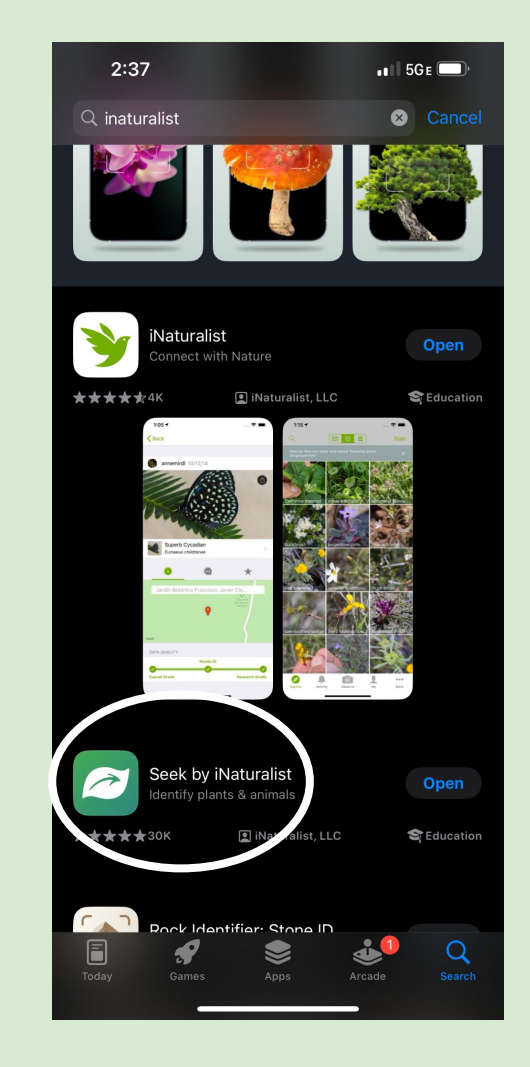

- Click on the camera icon to make your first observation!
- 2. Observations will automatically get added to our project

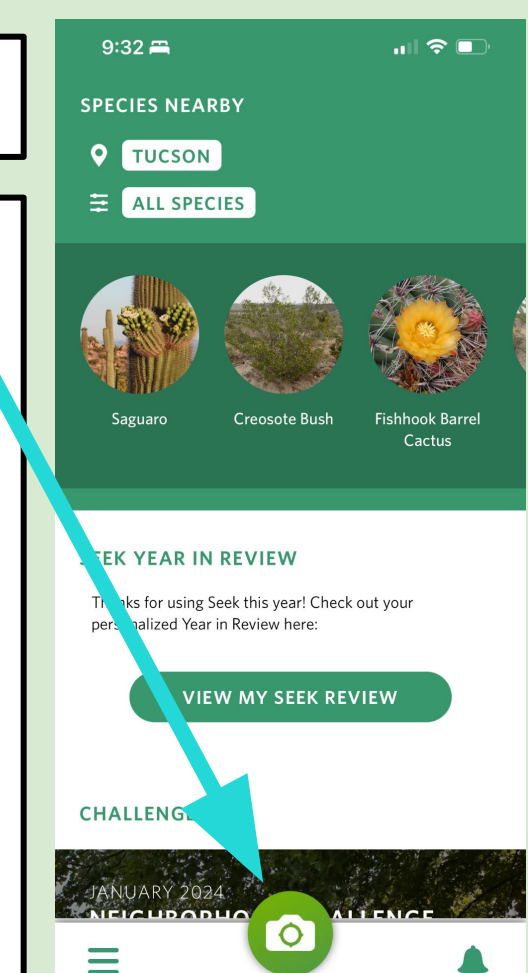